# How to Run A Basic Weeding List

1

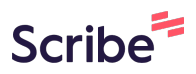

Navigate to https://noam-bca-1.bc.sirsidynix.net/bcanalytics/asp/Main.aspx

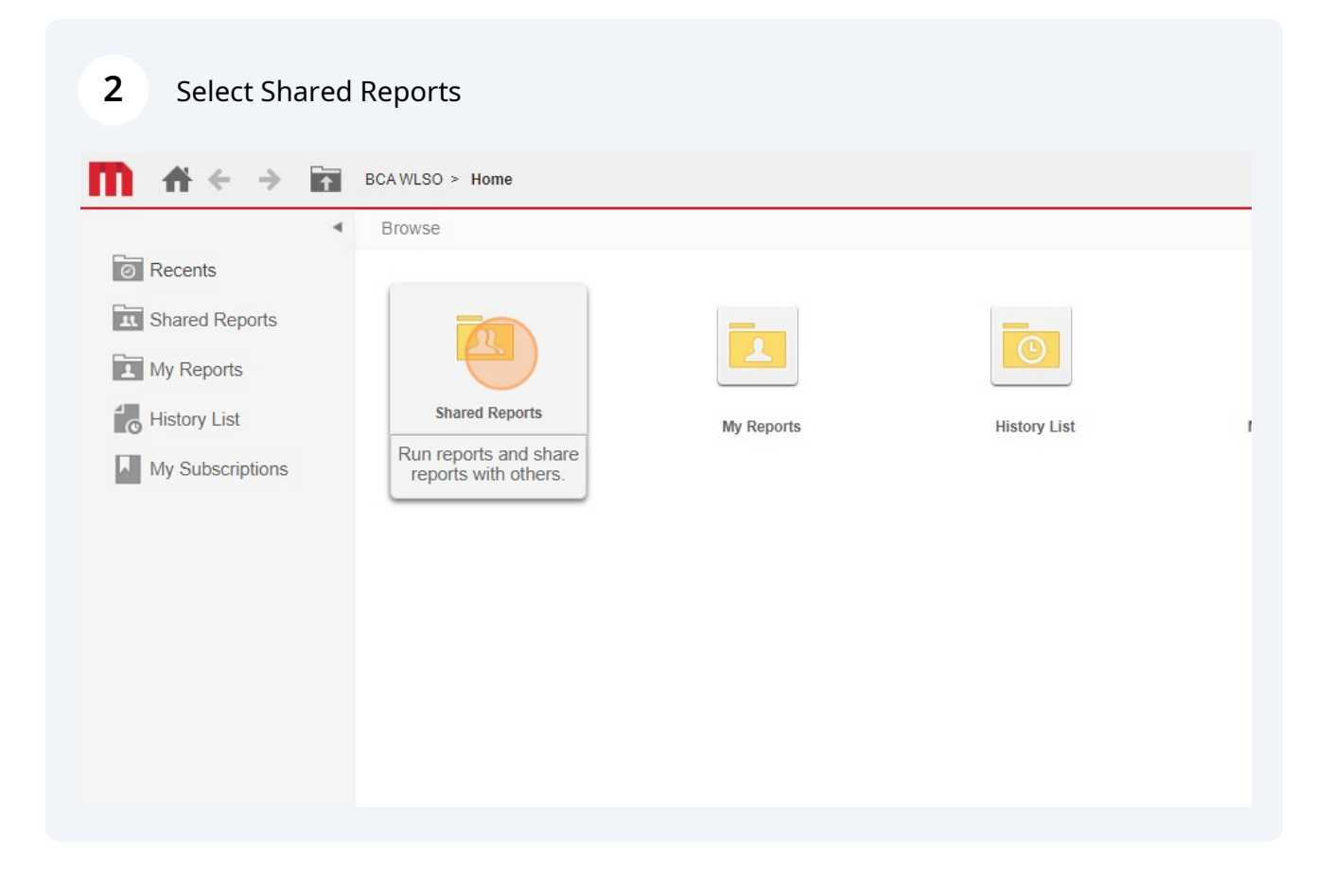

#### Select 1. For Libraries

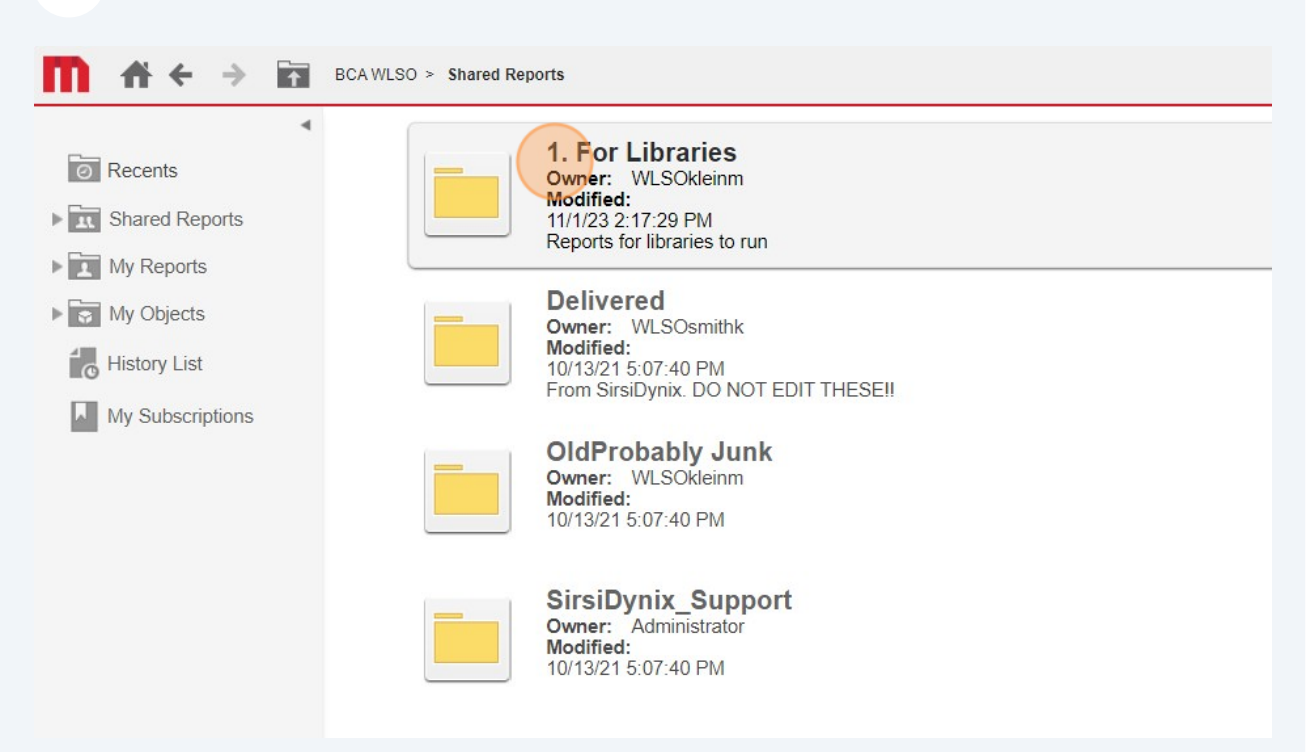

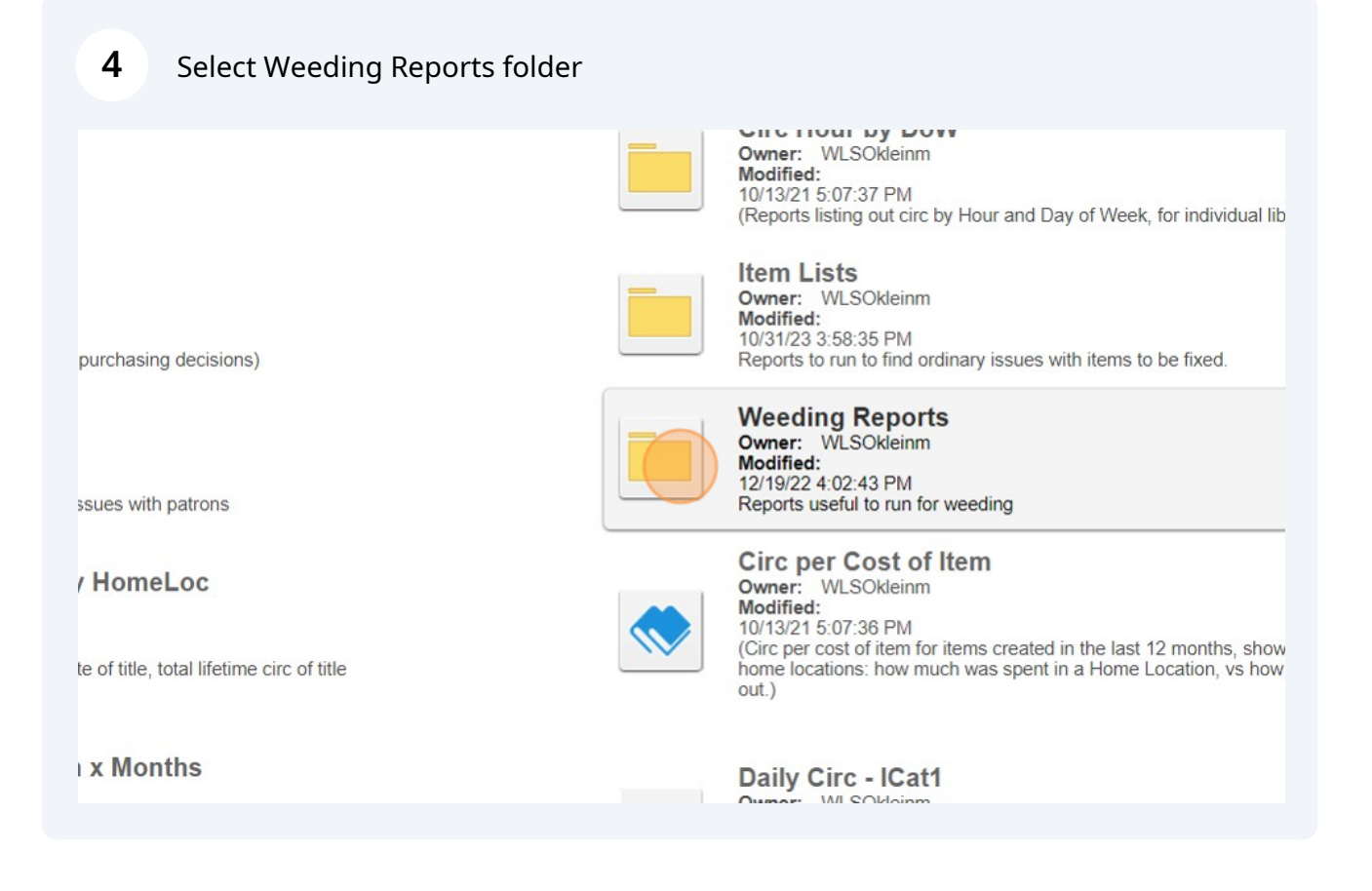

Made with Scribe - https://scribehow.com

### 5 Select "List Items - Basic"

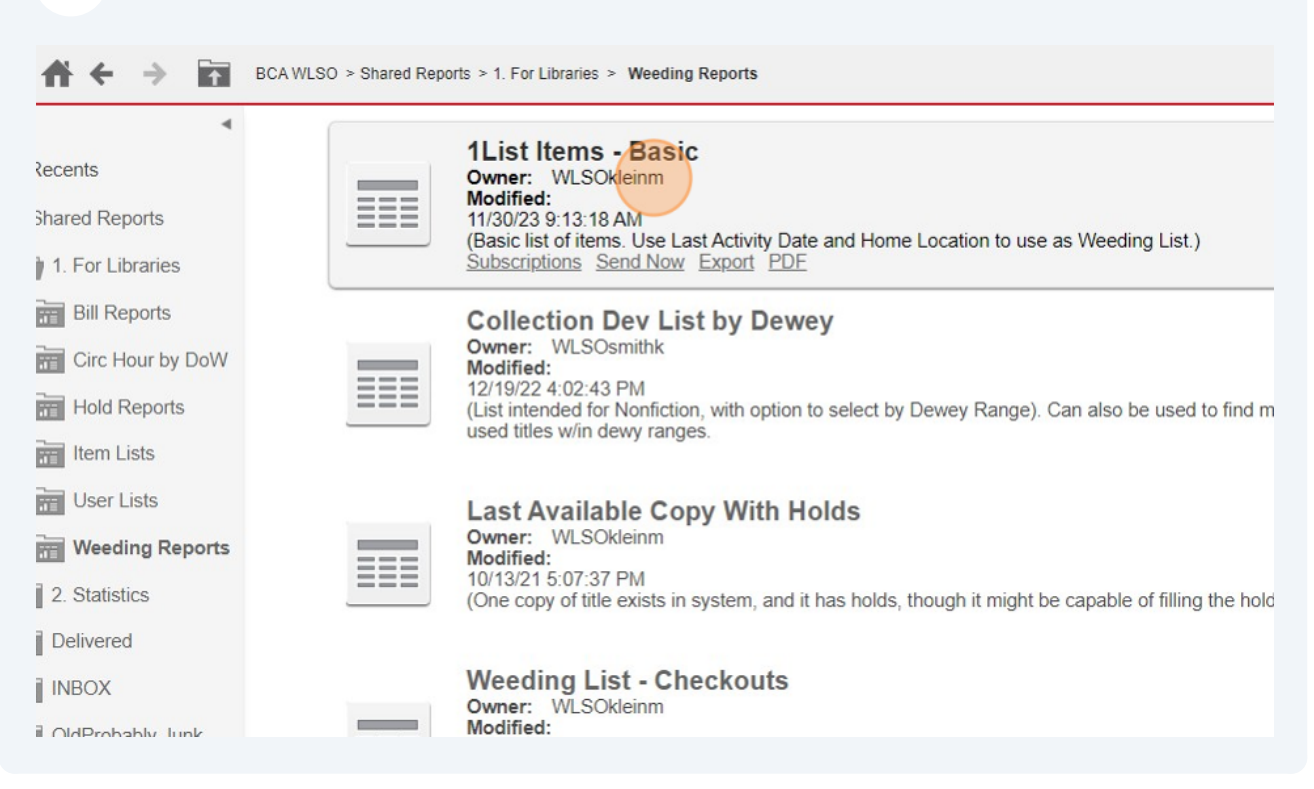

#### 6 Select your library. **A** BCAWLSO > Shared Reports > 1. For Libraries > Weeding Reports > 1List Items - Basic ← INDEX 1. Item Library (Required) X Summary of your Select Item Library [REQUIRED] selections Search for: 1 Item Library (Required) Q 🗌 Match case 2 Last Activity Date Available: 3 Home Location 4 Item Type BERLIN BRANDON **5** Current Location CAMPBLSPRT 6 Date Created COLOMA 7 Exclude Current Location ENDEAVOR GREENLAKE 1 - 32 of 32 2. Last Activity Date Choose Last Activity Date. Use "LESS THAN" to select items with activity BEFORE than a certai Available:

## 7 Double-click "Item Last Activity Date"

| V Dute Oreated             |                                                                                                    |
|----------------------------|----------------------------------------------------------------------------------------------------|
| 7 Exclude Current Location | <ul> <li>ENDEAVOR</li> <li>GREENLAKE</li> <li>HANCOCK</li> <li>KINGSTON</li> <li>1 - 32 of 32</li> </ul> |
|                            | 2. Last Activity Date                                                                                    |
|                            | Choose Last Activity Date. Use "LESS THAN" to select items with activity BEFORE than a certain           |
|                            | Available:<br>Item Last Activity Date                                                                    |
|                            | 3. Home Location                                                                                         |
|                            | Select Home Location(s). Useful for running a Weeding list. [Optional].                                  |

| 8 Click "Equals" |                              |
|------------------|------------------------------|
|                  |                              |
|                  |                              |
|                  |                              |
| <b>T</b> + X     |                              |
| Selected:        | Date Qualify ID Equals Value |
|                  | Equals                       |
|                  | Does not equal               |
|                  | Greater than                 |
| <                | Greater than or equal to     |
|                  | Less than                    |
|                  | Less than or equal to        |
|                  | Between                      |
|                  | Not between                  |
|                  | le Null                      |

| 9 Select "Less Than"                                                   |
|------------------------------------------------------------------------|
| Selected:<br>Item Last Activity Date Qualify ID Less than <u>Value</u> |
|                                                                        |
|                                                                        |
| Selected:<br>(none)                                                    |
| 10 Click "Value"                                                       |
|                                                                        |
| Selected:                                                              |
| Enter value:<br>Browse values<br>OK Cancel                             |
|                                                                        |

## **11** Enter last activity date into field and click OK.

| elected:                                      |                               |           |
|-----------------------------------------------|-------------------------------|-----------|
| tem Last Activity Date Qualify ID Less than 1 | alue                          |           |
|                                               | Enter value:<br>Browse values |           |
|                                               |                               | OK Cancel |
|                                               |                               |           |
|                                               |                               |           |
|                                               |                               |           |
|                                               |                               |           |
|                                               |                               |           |
|                                               |                               |           |

### **12** Select Home Location

|                            | V REIT LASI ALIWIN DALE                                                 |
|----------------------------|-------------------------------------------------------------------------|
| 4 Item Type                |                                                                         |
| 5 Current Location         |                                                                         |
| 6 Date Created             |                                                                         |
| 7 Exclude Current Location |                                                                         |
|                            |                                                                         |
|                            | 3. Home Location                                                        |
|                            | Select Home Location(s). Useful for running a Weeding list. [Optional]. |
|                            | Search for:                                                             |
|                            | \$                                                                      |
|                            | AUDIOBOOK                                                               |
|                            | ♦ BASEMT-REF                                                            |
|                            | BASEMT-WIS                                                              |
|                            | BIOGRAPHY                                                               |
|                            |                                                                         |
|                            | CASS POOK                                                               |
|                            | 1 - 320 of 320                                                          |
|                            | A Kam Tuna                                                              |
|                            | 4. Item Type                                                            |

### **13** Click Run Report.

#### When report finishes, Export using the Excel button

BCA WLSO > Shared Reports > 1. For Libraries > Weeding Reports > 1List Items - Basic
 TOOLS - DATA - GRID FORMAT Market Basic
 Action Content Market Basic

#### of 10 pages > N

| Call Number                         | Title                                   | Author               | Item |
|-------------------------------------|-----------------------------------------|----------------------|------|
| <u>Evans,</u><br>Richard Paul       | The Christmas box /                     | Evans, Richard Paul. | BOC  |
| <u>Spencer,</u><br>LaVyrle          | Twice loved /                           | Spencer, LaVyrle     | BOC  |
| <u>LaHaye, Tim</u><br><u>F.</u>     | Apollyon : the Destroyer is unleashed / | LaHaye, Tim F.       | BOC  |
| Brown,<br>Sandra Breakfast in bed / |                                         | Brown, Sandra,       | BOC  |
| Brown,                              | Fat Tuesday /                           | Brown Sandra         | BOO  |